작성자 : 기술지원부 조 정 현 karura@nextline.net

## Ishw 란?

list Hardware 약자로서 하드웨어 정보를 뽑아 xtm, html 등의 포맷 또는 그냥 바이너리 등 으로 뽑아주는 툴입니다. windows의 aida32와 같은 프로그램입니다.

1. 아래 사이트에서 프로그램을 다운로드 한다.

## SourceForge.net 클릭

http://ezix.org/project/wiki/HardwareLiSter

## Hardware Lister (Ishw)

### Navigation: ( HardwareLiSter/GUI, Software)

Ishw (Hardware Lister) is a small tool to provide detailed information on the hardware configuration of the machine. It can report exact memory configuration, firmware version, mainboard configuration, CPU version and speed, cache configuration, bus speed, etc. on DMI-capable x86 or EFI (IA-64) systems and on some PowerPC machines ( $\Rightarrow$  PowerMac G4 is known to work).

## Requirements

- Linux 2.4.x or 2.6.x (2.2.x might work, though)
- a PA-RISC, Alpha, IA-64 (Itanium), PowerPC or x86 based machine
- an ANSI (or close enough to ANSI compliance) C++ compiler (tested with GCC 2.95.4 and 3.2.2)
- for the (optional) GTK+ graphical user interface, you will need a complete GTK+ 2.4 development environment (gtk2-devel on RedHat/Fedora derivatives)

Information can be output in plain text, XML or HTML.

It currently supports DMI (x86 and EFI only), OpenFirmware device tree (PowerPC only), PCI/AGP, ISA PnP (x86), CPUID (x86), IDE/ATA/ATAPI, PCMCIA (only tested on x86), USB and SCSI.

The latest version is B.02.12.01.

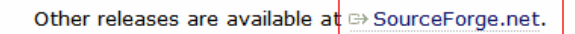

### 2. Ishw Download 클릭

### ezIX

| Project 👻 | Tracker - | Mailing Lists 👻 | Forums - | Code 🗸 | Services - | Download - | Documentation - | Tasks - |  |
|-----------|-----------|-----------------|----------|--------|------------|------------|-----------------|---------|--|
|-----------|-----------|-----------------|----------|--------|------------|------------|-----------------|---------|--|

#### About ezIX

ezIX is an attempt to build a 'usable' UNIX system for desktop/personal users. It is based on the Linux kernel, GNU libc and tools, borrows ideas from Linux distributions, commercial UNIX flavours, MacOS, OS X and Windows.

#### Latest File Releases

| Package | Release    | Date            | Notes / Monitor | Downloads |
|---------|------------|-----------------|-----------------|-----------|
| Ishw    | B.02.08.01 | May 9, 2006     | 🖺 - 🖂           | Download  |
| popdns  | T.00.02    | June 27, 2004   | 💾 - 🖂           | Download  |
| xdaf    | A.01.11.01 | January 3, 2003 | 💼 - 🖂           | Download  |

3. lshw-B.02.08.01.tar.gz 클릭

| Package | Release (date) | Filename                 |  |
|---------|----------------|--------------------------|--|
| □ Ishw  |                |                          |  |
| Latest  | 🖃 B.02.08.01 📗 | (2006-05-09-00:55)       |  |
|         |                | Ishw-B.02.08.01.tar.gz 🖷 |  |
| Totals: |                | 1                        |  |

4.lshw 파일을 다운로드 한다.

| 파일 다음 | 운로드 🛛 🔀                                                                                           |  |  |  |  |  |  |
|-------|---------------------------------------------------------------------------------------------------|--|--|--|--|--|--|
| 이 파일  | 이 파일을 열거나 저장하시겠습니까?                                                                               |  |  |  |  |  |  |
|       | 이름: Ishw-B.02.08.01.tar.gz<br>유형: 알집 gz 파일, 1.01MB<br>시작: nchc.dl.sourceforge.net                 |  |  |  |  |  |  |
|       | 열기( <u>0</u> ) 저장( <u>S</u> ) 취소                                                                  |  |  |  |  |  |  |
| ☑ 이런  | ☑ 미런 형식의 파일을 열기 전에 항상 확인(₩)                                                                       |  |  |  |  |  |  |
| 0     | 일부 파일은 사용자의 컴퓨터에 피해를 줄 수 있습니다. 파일 정보가<br>의심스럽거나 원본을 신뢰할 수 없으면 이 파일을 열거나 저장하지 마<br>십시오. <u>위험성</u> |  |  |  |  |  |  |

5. ftp로 다운받은 lshw 프로그램을 서버에 upload 한다.

| ftp://192,168,0,3/app |                                                       |  |
|-----------------------|-------------------------------------------------------|--|
|                       | 이름 🔺 크기 종류 수정한 날짜                                     |  |
| য 👻                   | 파일 복사 중                                               |  |
| ۲                     |                                                       |  |
|                       | 파일을 업로드하는 데 필요한 시간을 계산 중입니다.<br>취소                    |  |
|                       | 2007년 11월 15일 목요일, 오전 10:06<br>예(Y) 모두 예(A) 아니오(N) 취소 |  |

6. upload 된 파일의 압축을 해제 한다.

명령어 : tar zxvf lshw-B.02.08.01.tar.gz

| 🔚 root@nextline:/home/                                   | bbb                                            |                             |          |
|----------------------------------------------------------|------------------------------------------------|-----------------------------|----------|
| <u>F</u> ile <u>E</u> dit <u>V</u> iew <u>O</u> ptions . | <u>T</u> ransfer <u>S</u> cript Too <u>l</u> s | <u>W</u> indow <u>H</u> elp |          |
| 🎝 🕄 KI 🗶   🖻 🖻 🔍                                         | 😼 🗟 🎒 🗳 💥                                      | 📍   🤗   🔤                   |          |
| [root@nextline bbb]# tar                                 | zxvf lshw-B.02.08.01                           | .tar.gz                     | <u>^</u> |
|                                                          |                                                |                             |          |
|                                                          |                                                |                             |          |
|                                                          |                                                |                             |          |
|                                                          |                                                |                             |          |
|                                                          |                                                |                             |          |
|                                                          |                                                |                             |          |
|                                                          |                                                |                             |          |
|                                                          |                                                |                             |          |
|                                                          |                                                |                             |          |
|                                                          |                                                |                             |          |
|                                                          |                                                |                             |          |
|                                                          |                                                |                             | ≡        |
|                                                          |                                                |                             |          |
|                                                          |                                                |                             | *        |
| Ready                                                    | ssh2: AES-12( 1, 54                            | 24 Rows, 80 Cols X          | term     |

7. 압축해제한 디렉토리로 이동한다.

명령어 : cd lshw-B.02.08.01

| 🖀 root@nextline:/home/                                   | bbb/lshw-8.02.08                     | .01                                    |   |
|----------------------------------------------------------|--------------------------------------|----------------------------------------|---|
| <u>F</u> ile <u>E</u> dit <u>V</u> iew <u>O</u> ptions . | <u>T</u> ransfer <u>S</u> cript Tooj | <u>l</u> s <u>W</u> indow <u>H</u> elp |   |
| 🎝 🕄 🕄 🗶   🖻 🖻 🔍                                          | 6 5 4 5                              | š 📍   🦞   🔤                            |   |
| [root@nextline lshw-B.O2                                 | .08.01]# cd lshw-B.                  | 02.08.01                               | ~ |
|                                                          |                                      |                                        |   |
|                                                          |                                      |                                        |   |
|                                                          |                                      |                                        |   |
|                                                          |                                      |                                        |   |
|                                                          |                                      |                                        |   |
|                                                          |                                      |                                        |   |
|                                                          |                                      |                                        |   |
|                                                          |                                      |                                        |   |
|                                                          |                                      |                                        |   |
|                                                          |                                      |                                        |   |
|                                                          |                                      |                                        |   |
|                                                          |                                      |                                        |   |
|                                                          |                                      |                                        |   |
|                                                          |                                      |                                        | ~ |
| Ready                                                    | ssh2: AES-12( 1, 52                  | 24 Rows, 80 Cols Xterm                 |   |

8. 프로그램을 인스톨한다.

명령어 : make

| 🔚 root@nextline:/home/                                   | bbb/lshw-B.(                    | 0 <mark>2.08.</mark> 01 | J                   |              |       | - |   |
|----------------------------------------------------------|---------------------------------|-------------------------|---------------------|--------------|-------|---|---|
| <u>F</u> ile <u>E</u> dit <u>V</u> iew <u>O</u> ptions . | <u>T</u> ransfer <u>S</u> cript | Too <u>l</u> s          | <u>W</u> indow      | <u>H</u> elp |       |   |   |
| 🏭 🕄 🕄 🗶   🖿 🖻 🔍                                          |                                 | <b>°</b> %              | <b>१</b>   <b>१</b> | P 6          |       |   |   |
| [root@nextline lshw-B.O2                                 | .08.01]# make                   |                         |                     |              |       |   | ^ |
|                                                          |                                 |                         |                     |              |       |   |   |
|                                                          |                                 |                         |                     |              |       |   |   |
|                                                          |                                 |                         |                     |              |       |   |   |
|                                                          |                                 |                         |                     |              |       |   |   |
|                                                          |                                 |                         |                     |              |       |   |   |
|                                                          |                                 |                         |                     |              |       |   |   |
|                                                          |                                 |                         |                     |              |       |   |   |
|                                                          |                                 |                         |                     |              |       |   |   |
|                                                          |                                 |                         |                     |              |       |   |   |
|                                                          |                                 |                         |                     |              |       |   |   |
|                                                          |                                 |                         |                     |              |       |   |   |
|                                                          |                                 |                         |                     |              |       |   |   |
|                                                          |                                 |                         |                     |              |       |   |   |
|                                                          |                                 |                         |                     |              |       |   | ~ |
| Ready                                                    | ssh2: AES-12                    | 1, 38                   | 24 Rows,            | 80 Cols      | Xterm |   |   |

9. make 명령어로 설치가 완료된 화면

| 🔓 root@nextline:/home/bbb/lshw-B.02.08.01                                                                                                    |
|----------------------------------------------------------------------------------------------------|
| <u>File E</u> dit <u>V</u> iew <u>O</u> ptions <u>T</u> ransfer <u>S</u> cript Too <u>l</u> s <u>W</u> indow <u>H</u> elp                                                                                                    |
| 13 13 13 14 🗈 C 🔍 😼 😼 🖆 11 18 18 19 18                                                                                                    |
| <pre>c++ -g -Wall -Os -DPREFIX=W"/usrW" -DSBINDIR=W"/usr/sbinW" -DMANDIR=W"/usr/shar<br/>e/manW" -DDATADIR=W"/usr/shareW" -c heuristics.cc -o heuristics.o<br/>c++ -g -Wall -Os -DPREFIX=W"/usrW" -DSBINDIR=W"/usr/sbinW" -DMANDIR=W"/usr/shar<br/>e/manW" -DDATADIR=W"/usr/shareW" -c parisc.cc -o parisc.o<br/>c++ -g -Wall -Os -DPREFIX=W"/usrW" -DSBINDIR=W"/usr/sbinW" -DMANDIR=W"/usr/shar<br/>e/manW" -DDATADIR=W"/usr/shareW" -c cpufreq.cc -o cpufreq.o<br/>c++ -g -Wall -Os -DPREFIX=W"/usrW" -DSBINDIR=W"/usr/sbinW" -DMANDIR=W"/usr/shar<br/>e/manW" -DDATADIR=W"/usr/shareW" -c partitions.cc -o partitions.o<br/>partitions.cc:59: warning: 'fs_types' defined but not used<br/>c++ -g -Wall -Os -DPREFIX=W"/usrW" -DSBINDIR=W"/usr/sbinW" -DMANDIR=W"/usr/shar<br/>e/manW" -DDATADIR=W"/usr/shareW" -c blockio.cc -o blockio.o<br/>c++ -g -Wall -Os -DPREFIX=W"/usrW" -DSBINDIR=W"/usr/sbinW" -DMANDIR=W"/usr/shar<br/>e/manW" -DDATADIR=W"/usr/shareW" -c lvm.cc -o lvm.o<br/>ar rs liblshw.a hw.o main.o print.o mem.o dmi.o device-tree.o cpuinfo.o osutils.<br/>o pci.o version.o cpuid.o ide.o cdrom.o pcmcia.o scsi.o disk.o spd.o network.o i<br/>sapnp.o pnp.o fb.o options.o usb.o sysfs.o display.o heuristics.o parisc.o cpufr<br/>eq.o partitions.o blockio.o lvm.o<br/>ar: creating liblshw.a<br/>make[2]: Leaving directory `/home/bbb/lshw=B.02.08.01/src/core'<br/>c++ -g -Wall -g -I./core/ -DPREFIX=W"/usr/shareW" -c lshw.cc -o lshw.o<br/>c++ -g -Wall -g -I./core/ -DPREFIX=W"/usr/shareW" -DSBINDIR=W"/usr/sbinW" -DMANDIR=W"/<br/>usr/share/manW" -DDATADIR=W"/usr/sbinW" -DMANDIR=W"/<br/>wake[1]: Leaving directory `/home/bbb/lshw=B.02.08.01/src'<br/>[root@nextline lshw=B.02.08.01]#</pre> |
| Ready ssh2: AES-12( 24, 34   24 Rows, 80 Cols   Xterm //                                                                                                    |

10. 설치가 완료된 디렉토리로 이동하여 실행한다. 여기서는 위그림에 하얀색 박스로 표시된 /home/bbb/lshw-B.02.08.01/src 디레토리에서 실행한다. 아래 그림과 같이 서버정보가 나온다.

명령어 : ./lshw

| 🔚 root@nextline:/home/bbb/lshw-B.02.08.01/src                                                                             |  |  |  |  |  |  |
|----------------------------------------------------------------------------------------------------|--|--|--|--|--|--|
| <u>File E</u> dit <u>V</u> iew <u>O</u> ptions <u>T</u> ransfer <u>S</u> cript Too <u>l</u> s <u>W</u> indow <u>H</u> elp |  |  |  |  |  |  |
| 19 9 2 2 1 1 1 1 1 1 1 1 1 1 1 1 1 1 1 1                                                                                  |  |  |  |  |  |  |
| [root@nextline src]# ./lshw                                                                                               |  |  |  |  |  |  |
| description: Desktop Computer<br>width: 32 bits                                                                           |  |  |  |  |  |  |
| capabilities: smbios-2.3 dmi-2.3                                                                                          |  |  |  |  |  |  |
| configuration: boot=normal chassis=desktop                                                                                |  |  |  |  |  |  |
| *-core                                                                                                    |  |  |  |  |  |  |
| product: 8GFM667                                                                                                    |  |  |  |  |  |  |
| vendor: Gigabyte Technology Co., Ltd.                                                                                     |  |  |  |  |  |  |
| physical id: O                                                                                                    |  |  |  |  |  |  |
| version: 1.x                                                                                                    |  |  |  |  |  |  |
| *-firmware                                                                                                    |  |  |  |  |  |  |
| description, BIUS<br>Wonder' Award Software International Inc                                                             |  |  |  |  |  |  |
| venuor. Awaru sortware international, inc.<br>nhusical id' O                                                              |  |  |  |  |  |  |
| version: 6.00 PG (02/21/2003)                                                                                             |  |  |  |  |  |  |
| size: 128KB                                                                                                    |  |  |  |  |  |  |
| capacity: 192KB                                                                                                    |  |  |  |  |  |  |
| capabilities; pci pnp apm upgrade shadowing cdboot bootselect socketed                                                    |  |  |  |  |  |  |
| rom edd int13floppy360 int13floppy1200 int13floppy720 int13floppy2880 int5prints                                          |  |  |  |  |  |  |
| creen int9keyboard int14serial int17printer int10video acpi usb agp ls120boot zi                                          |  |  |  |  |  |  |
| pboot                                                                                                    |  |  |  |  |  |  |
| *=Cpu+U                                                                                                    |  |  |  |  |  |  |
| Ready ssh2: AES-12( 24, 22   24 Rows, 80 Cols  Xterm                                                                      |  |  |  |  |  |  |

11. 위 처럼 ./Ishw 라고 입력하면 정보를 한눈에 보기에 힘들게 출력이 된다.여러 옵션들이 있는데 대표적인 몇 가지만 소개한다.

# ① 명령어 : ./Ishw -short

BIOS, CPU, RAM, USB, HDD 및 파티션, BUS Controller, Main Board 정보등을 간략하게 확인할 수 있다.

| 🔚 root@nextline:/home/                                 | /bbb/lshw-E                              | 3.02.08.01/s                                                                                                    | rc 📃 🔲 🗙                                                                                                    |
|--------------------------------------------------------|------------------------------------------|----------------------------------------------------------------------------------------------------|----------------------------------------------------------------------------------------------------|
| <u>F</u> ile <u>E</u> dit <u>V</u> iew <u>O</u> ptions | <u>T</u> ransfer <u>S</u> cri            | pt Too <u>l</u> s <u>W</u> i                                                                                                    | ndow <u>H</u> elp                                                                                                    |
| 13 33 37 X   h R Q                                     | 555                                      | 🖻 🖄 📍                                                                                                    | 8                                                                                                    |
| [root@nextline src]# ./l<br>H/W path                   | shw -short<br>Device                     | Class                                                                                                    | Description                                                                                                    |
|                                                        | /dev/fb0<br>usb2<br>usb3<br>usb4<br>usb1 | system<br>bus<br>memory<br>processor<br>memory<br>processor<br>memory<br>memory<br>memory<br>bridge<br>display<br>bus<br>bus<br>bus<br>bus<br>bus<br>bus<br>bus<br>bus | Desktop Computer<br>8GEM667<br>128KB BIOS<br>Intel(R) Celeron(R) CPU 2.40GHz<br>8KB L1 cache<br>128KB L2 cache<br>()<br>8KB L1 cache<br>512MB System Memory<br>256MB DIMM CMOS Window DRAM 266<br>82845G/GL[Brookdale-G]/GE/PE DR<br>82845G/GL[Brookdale-G]/GE Chips<br>82801DB/DBL/DEM (ICH4/ICH4-L/IC<br>UHCI Host Controller<br>82801DB/DBL/DEM (ICH4/ICH4-L/IC<br>UHCI Host Controller<br>82801DB/DBL/DEM (ICH4/ICH4-L/IC<br>UHCI Host Controller<br>82801DB/DBL/DEM (ICH4/ICH4-L/IC<br>UHCI Host Controller<br>82801DB/DBL/DEM (ICH4/ICH4-L/IC<br>UHCI Host Controller<br>82801DB/DBL/DEM (ICH4/ICH4-M) USB2<br>EHCI Host Controller |
| Ready                                                  | ssh2: AES-12                             | 28 24, 22 24                                                                                                    | Rows, 80 Cols Xterm                                                                                                    |

# ② 명령어 : ./Ishw -businfo

bus 에 대한 자세한 정보를 확인할 수 있다.

| 🔚 root@nex                                | tline:/home           | /bbb/lshw-                                               | B.02.08.01/src                                                                                                    |
|-------------------------------------------|-----------------------|----------------------------------------------------------|----------------------------------------------------------------------------------------------------|
| <u>F</u> ile <u>E</u> dit <u>V</u> ie     | ew <u>O</u> ptions    | <u>T</u> ransfer <u>S</u> c                              | ript Too <u>l</u> s <u>W</u> indow <u>H</u> elp                                                                                              |
| <b>13 33 43 X</b>                         | 3   <b>b c</b> (      | <b>\</b>   😼 🗟 🗲                                         | ) 🖆 💥 📍   🦿   📠                                                                                                    |
| [root@nextli<br>Bus info<br>              | ne src]# ./<br>Device | lshw -businf<br>Class<br>                                | o<br>Description                                                                                                    |
|                                           |                       | system<br>bus<br>memory                                  | Desktop Computer<br>8GEM667<br>BIOS                                                                                                    |
| շթավի                                     |                       | processor<br>memory<br>memory                            | Intel(R) Celeron(R) CPU 2.4UGHz<br>L1 cache<br>L2 cache                                                                                      |
| շթա@1                                     |                       | memory<br>memory<br>memory<br>memory<br>memory<br>memory | ( )<br>L1 cache<br>System Memory<br>None<br>None                                                                                             |
| pci@OO:00.0<br>pci@OO:02.0<br>pci@OO:1d.0 | /dev/fbO              | bridge<br>display<br>bus                                 | 82845G/GL[Brookdale-G]/GE/PE DRAM Controller<br>82845G/GL[Brookdale-G]/GE Chipset Integrated<br>82801DB/DBL/DEM (ICH4/ICH4-L/ICH4-M) USB UHC |
| usb@2<br>pci@OO:1d.1                      | usb2                  | bus<br>bus                                               | UHCI Host Controller<br>82801DB/DBL/DBM (ICH4/ICH4-L/ICH4-M) USB UHC                                                                         |
| usb@3<br>pci@00:1d_2                      | usb3                  | bus                                                      | UHCI Host Controller<br>82801DB/DBL/DBM (ICH4/ICH4-L/ICH4-M) USB UHC                                                                         |
| usb@4<br>pci@00:1d_7                      | usb4                  | bus<br>hus                                               | UHCI Host Controller<br>82801DB/DBM (ICH4/ICH4-M) USB2 FHCI_Controll                                                                         |
| usb@1                                     | usb1                  | bus                                                      | EHCI Host Controller                                                                                                    |
| Ready                                     |                       | ssh2: AES-1                                              | 21 24, 22 24 Rows, 80 Cols Xterm                                                                                                    |

③ html 로만 들어서 쉽게 볼 수 있다.

명령어 : ./ Ishw -html > /웹페이지의 홈디렉터리/system.html

익스플로러에 도메인 or IP/만든 파일명

예) 192.168.0.3/system.html

| 🥟 nextline.net - Windows Internet Explorer |               |                                                           |              |                 |                                        |                                                   |  |  |  |
|--------------------------------------------|---------------|-----------------------------------------------------------|--------------|-----------------|----------------------------------------|---------------------------------------------------|--|--|--|
| G                                          |               | 👻 🥖 t                                                     | nttp://192,1 | 68, 0, 3/syster | n                                      |                                                   |  |  |  |
| 파일                                         | 일( <u>F</u> ) | 편집( <u>E</u> )                                            | 보기(⊻)        | 즐겨찾기( <u>A</u>  | ) 도구( <u>T</u> )                       | 도움말( <u>H</u> )                                   |  |  |  |
| ☆                                          | 4             | 🏉 next                                                    | tline, net   |                 |                                        |                                                   |  |  |  |
|                                            |               |                                                           |              |                 |                                        |                                                   |  |  |  |
|                                            | ic            | id:next1description:Desktowidth:32 bitscapabilities:smbio |              |                 | ne.net<br>op Computer<br>s-2.3 dmi-2.3 |                                                   |  |  |  |
|                                            | d             |                                                           |              |                 |                                        |                                                   |  |  |  |
|                                            | W             |                                                           |              |                 |                                        |                                                   |  |  |  |
|                                            | С             |                                                           |              |                 |                                        |                                                   |  |  |  |
|                                            | С             | onfigu                                                    | ration:      | boot            | = norm                                 | = normal                                          |  |  |  |
|                                            |               |                                                           |              | chass           | s = desktop                            |                                                   |  |  |  |
|                                            |               |                                                           |              |                 |                                        |                                                   |  |  |  |
| id: core                                   |               |                                                           |              |                 | Э                                      |                                                   |  |  |  |
|                                            |               | description: Moth                                         |              |                 |                                        | erboard                                           |  |  |  |
|                                            |               | pro                                                       | duct:        | 8GE             | v1667<br>byte Technology Co., Ltd.     |                                                   |  |  |  |
|                                            |               | ver                                                       | ndor:        | Giga            |                                        |                                                   |  |  |  |
|                                            |               | physical id: 0                                            |              |                 |                                        |                                                   |  |  |  |
|                                            |               | ver                                                       | sion:        | 1.×             |                                        |                                                   |  |  |  |
|                                            |               |                                                           |              |                 |                                        |                                                   |  |  |  |
|                                            |               |                                                           | id:          |                 | firmware                               |                                                   |  |  |  |
|                                            |               |                                                           | descri       | otion:          | BIOS                                   |                                                   |  |  |  |
|                                            |               | vendor                                                    |              |                 | Award So                               | ottware International, Inc.                       |  |  |  |
|                                            |               | physical id:                                              |              |                 | 0                                      | (00/01/0000)                                      |  |  |  |
|                                            |               |                                                           | versio       | 1.              | 100KB                                  | (02/21/2003)                                      |  |  |  |
|                                            |               |                                                           | Size.        | +               | 120ND                                  |                                                   |  |  |  |
|                                            |               |                                                           | capabi       | lition'         |                                        | apm upgrade shadowing edboot besteplast or        |  |  |  |
|                                            |               |                                                           | Capabi       | nuez.           | int9keyb                               | pard int14serial int17printer int10video acpi usb |  |  |  |
| 1                                          |               |                                                           |              |                 |                                        |                                                   |  |  |  |

# ④ 명령어 : ./Ishw -help

여러 옵션들에 대한 설명을 볼 수 있다. 여기서 옵션들을 확인하여 원하는 서버의 H/W 정보를 살펴 볼 수 있다.

| 🔚 root                       | @nextline:/home                                                            | /bbb/lshw-8.02.08.01/src                                                                                                    | X |
|------------------------------|----------------------------------------------------------------------------|----------------------------------------------------------------------------------------------------|---|
| <u>F</u> ile <u>E</u> o      | lit <u>V</u> iew <u>O</u> ptions                                           | <u>T</u> ransfer <u>S</u> cript Too <u>l</u> s <u>W</u> indow <u>H</u> elp                                                                                           |   |
| <b>% %</b>                   | 43 🗶   Pa 💼 🤇                                                              | 🔪   👍 📾   🖀 🎊 📍   🤶   📠                                                                                                    |   |
| [root@n<br>Hardwar<br>usage: | extline src]# ./<br>e Lister (lshw)<br>./lshw [-format]<br>./lshw -version | lshw -help<br>- B.02.08.01<br>[-options]                                                                                                    | ^ |
|                              | -version                                                                   | print program version (B.02.08.01)                                                                                                    |   |
| format                       | can be<br>-html<br>-xml<br>-short<br>-businfo                              | output hardware tree as HTML<br>output hardware tree as XML<br>output hardware paths<br>output bus information                                                       |   |
| options                      | can be<br>-class CLASS<br>-C CLASS<br>-disable TEST<br>-enable TEST        | only show a certain class of hardware<br>same as '-class CLASS'<br>disable a test (like pci, isapnp, cpuid, etc. )<br>enable a test (like pci, isapnp, cpuid, etc. ) |   |
| [root@n                      | extline src]#                                                              |                                                                                                    |   |
|                              |                                                                            |                                                                                                    | ~ |
| Ready                        |                                                                            | ssh2: AES-12{ 20, 22 24 Rows, 80 Cols Xterm                                                                                                    |   |